# E-Portal Quick Guide –

Application for Assessment of **Structured Type 1** Qualified CPD Activities and Type 1 Qualified Elearning Activities for Licensed Insurance Intermediaries

## **Table of Contents**

| 1. Login to the e-Portal account                      | 3  |
|-------------------------------------------------------|----|
| 2. Create New Application                             | 5  |
| 3. Fill in the CPD Assessment Online Application Form | 6  |
| 4. Upload Supporting Document(s)                      | 12 |
| 5. Payment                                            | 15 |
| 6. Submit Application                                 | 17 |
| 7. Special Function                                   | 19 |
| 7.1 View Closed Applications                          | 19 |
| 7.2 Delete Selected Applications                      | 19 |
| 7.3 Copy as New Application                           | 20 |
| 8. Points to Note                                     | 21 |

### 1. Login to the e-Portal account

### Step 1: Please go to <u>https://eportal.hkcaavq.edu.hk/</u>

Step 2: Click LOGIN FOR EXISTING ACCOUNTS

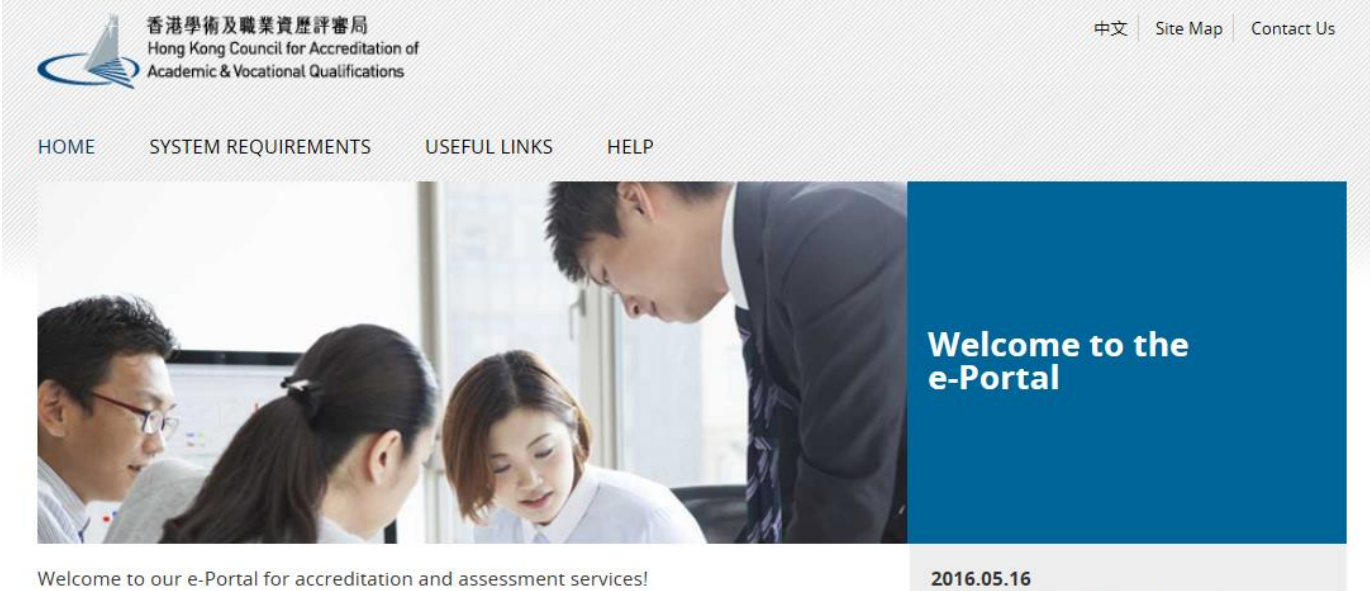

The e-Portal has been developed to improve the efficiency of HKCAAVQ services by providing operators and course providers with a secure user-friendly online platform to process, check and review the status of their applications and submissions.

The e-Portal provides for the following services:

- · Accreditation for academic programmes
- Accreditation for vocational programmes
- Assessment of Continuing Education Fund (CEF) reimbursable courses
- Assessment of Continuing Professional Development (CPD) Programmes

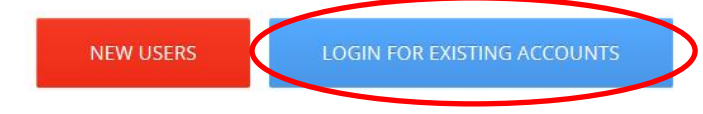

2016.05.16 e-Portal service will be launched soon.

Disclaimer Privacy Policy

### Step 2: After reading the Disclaimer, click

#### Disclaimer

Whilst the Hong Kong Council for Accreditation of Academic and Vocational Qualifications (HKCAAVQ) endeavours to ensure the accuracy of the information on this websile, the information is for reference only and is subject to change by HKCAAVQ at any time without prior notice. HKCAAVQ makes no warranties, representations and statements (whether express or implied) of any kind in refation to the information, including any warranties, representations and statements in respect of the accuracy, completeness, timeliness for a particular purpose of the information. In on circumstances shalt the information of such the such accuracy and thereoly be regarded as professional advice (whether legal or otherwise, and whether general or specific) or a substitute for such.

This website is linked to websites set up by other organisations / bodies / companies. HKCAAVQ expressly states that it has not approved or endorsed the information provided by any other websites linked to this website and HKCAAVQ accepts no responsibility or liability (howsoever caused) for such information.

HKCAAVQ shall not in any circumstances or in any way be liable to any person (including any body of persons, corporate or unincorporated) for any loss or damage (including but not limited to consequential, indirect, incidental and special loss/damage) arising out of or in connection with this website or the websites which are linked to this website, the information on this website or on the websites which are linked to this website, the use of or the inability to use any of such information.

Users are responsible for making their own assessment of the information available on or through this website. Users are advised to verify the information available on or through this website (i.e. by making reference to original publications, legislations, etc.) and obtain independent professional advice (including professional legal advice) before relying or acting on any of the information.

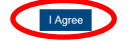

### Step 3: Enter the Username and Password, click Login

| 中文<br>e-Portal                                                                                 |
|------------------------------------------------------------------------------------------------|
| 香港學術及職業資歷評審局<br>Hong Kong Council for Accreditation of<br>Academic & Vocational Qualifications |
| Username: *                                                                                    |
|                                                                                                |
| Password: *                                                                                    |
|                                                                                                |
| Forgot Username or Password?                                                                   |
| Login                                                                                          |
| Create New Account                                                                             |

### 2. Create New Application

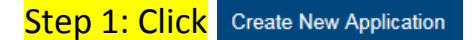

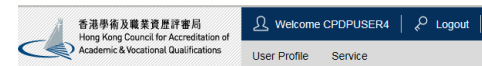

#### My Application

| Application ID | Service | Туре                           | Scope / Course Title / Reference | Status | Last Update On 👻 | Document Uploaded |
|----------------|---------|--------------------------------|----------------------------------|--------|------------------|-------------------|
| 1600085        | CPD     | Re-assessment                  | -                                | Draft  | 19/05/2016       | -                 |
| 1600078        | CPD     | Change of Activity Information | -                                | Draft  | 17/05/2016       | -                 |
| 1600077        | CPD     | Change of Activity Information |                                  | Draft  | 16/05/2016       |                   |
| 1600060        | CPD     | Change of Activity Information | -                                | Draft  | 11/05/2016       | -                 |
| 1600032        | CPD     | Change of Activity Information | -                                | Draft  | 10/05/2016       | -                 |
| 1600031        | CPD     | Change of Activity Information |                                  | Draft  | 10/05/2016       |                   |
| 1600020        | CPD     | Re-assessment                  | -                                | Draft  | 06/05/2016       | -                 |
| 1600017        | CPD     | Assessment                     | -                                | Draft  | 06/05/2016       | -                 |
|                |         |                                |                                  |        |                  |                   |

View Closed Applications Delete Selected Ap

Step 2: Click the pull down button, select "Assessment of CPD Activity", then click Next

#### Please Select Service and Type of Application

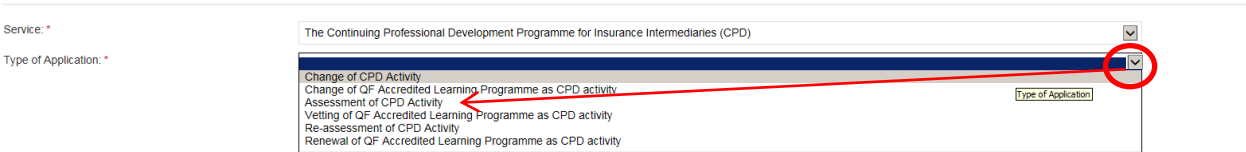

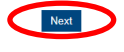

#### Step 3: After reading the Guidelines, please click Next

Guidelines for The Continuing Professional Development Programme for Insurance Intermediaries (for assessment, re-assessment and change application)

1. This online application is applicable for CPD Activity Provider who wishes to offer both Structured Type 1 Qualified CPD Activities and Type 1 Qualified E-learning Activities for Licensed Insurance Intermediaries

2. For Structured Type 1 Qualified CPD Activities, please read the Guidance Notes on Assessment of Structured Type 1 Qualified CPD Activities for Licensed Insurance Intermediaries available at www.hkcaavq.edu.hk before you fill in the online application form

3. For Type 1 Qualified E-learning Activities for Licensed Insurance Intermediaries, please read the Guidance Notes on Assessment of Type 1 Qualified E-learning Activities for Licensed Insurance Intermediaries available at www.hccaavq.edu.hk before you fill in the online application form

4. Please fill in the required information and upload the supporting documents with completed document checklist when submitting the online application for CPD Services. The checklist of required documents can be found in the online application form

5. Please settle the assessment fee in accordance with the Fee Schedule. Payment methods are as follows:

a. Bank deposit: please direct deposit the required assessment fee to Industrial and Commercial Bank of China (Asia) Limited a/c No. 072-861-502020073 (Hong Kong Council for Accreditation of Academic and Vocational Qualifications). Please upload the proof of payment with the online application form. b. By Cheque: please send the cheque with the printout (after submitting the form) from the online application and made payable to "Hong Kong Council for Accreditation of Academic and Vocational Qualifications" by post.

6. A receipt will be issued to you once HKCAAVQ confirms receipt of the fee payment.

7. Please note that an application will not be processed if no payment and/or insufficient documents are received by HKCAAVQ.

8. You may edit the online application form in "My Application" of this e-portal if you wish. Once you press "submit", you cannot edit the information and the status of this application will show as "Review by HKCAAVQ" in "My Application"

9. Upon receiving the required supporting documents and application fee, HKCAAVQ will send you an acknowledgement email and start processing your application

10. The status of your application could be checked in "My Application" of this e-portal

11. For enquiries, please contact HKCAAVQ Secretariat at: 10 Siu Sai Wan Road

Chai Wan, Hong Kong Tel: 3658 0176 Email: cpd\_ia@hkcaavq.edu.hk

By clicking Next, you agree to the above guideline

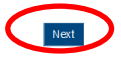

## 3. Fill in the CPD Assessment Online Application Form

|                   | <ul> <li>Tips:</li> <li>1. You may click Save as Draft when filling in the form and continue later.</li> <li>2. Please update the "User Profile" before inputting the information in an online application form.</li> </ul> |  |
|-------------------|----------------------------------------------------------------------------------------------------|--|
| <mark>Step</mark> | 1: Fill in the necessary information                                                                                                    |  |

- For Structured Type 1 Qualified CPD Activity assessment applications, please state the Years of Experience in Organising the Structured CPD Activities or Related Activities
- For Type 1 Qualified E-learning Activity assessment applications, please specify the years of experience in organizing E-learning Programmes/CPD Activities

| CPD Assessment Online Application Form                                                                                                    |                            |              |                    |   |  |  |
|----------------------------------------------------------------------------------------------------|----------------------------|--------------|--------------------|---|--|--|
| Click here to view the notes to activity organisers.                                                                                                    |                            |              |                    |   |  |  |
| Type of Application:                                                                                                    | Assessment of CPD Activity | Created:     | 26/02/2020 10:24:5 | 0 |  |  |
| Status:                                                                                                    | Draft                      | Last Update: | 26/02/2020 10:24:5 | 0 |  |  |
| Application ID:                                                                                                    | 2000010                    | Submitted:   | -                  | _ |  |  |
| Title of Activity:                                                                                                    |                            |              |                    |   |  |  |
| Title of Activity                                                                                                    | English                    |              | Chinese            | J |  |  |
| Information about Activity Organiser                                                                                                    |                            |              |                    |   |  |  |
| Name of Activity Organiser:                                                                                                    |                            |              |                    |   |  |  |
| Years of Experience in Organising the Structured CPD<br>Activities or Related Activities (for E-learning CPD<br>assessment applications, please specify the years of<br>experience in organising E-learning Programmes/CPD<br>Activities): |                            |              |                    |   |  |  |

## Step 2: Click "Add" to add Responsible Persons, and then the box of "Select Contact Person" will be shown.

- The Contact Person must be entered in "User Profile" before selecting from an online application form
- The information of Contact Person can be updated in "User Profile"

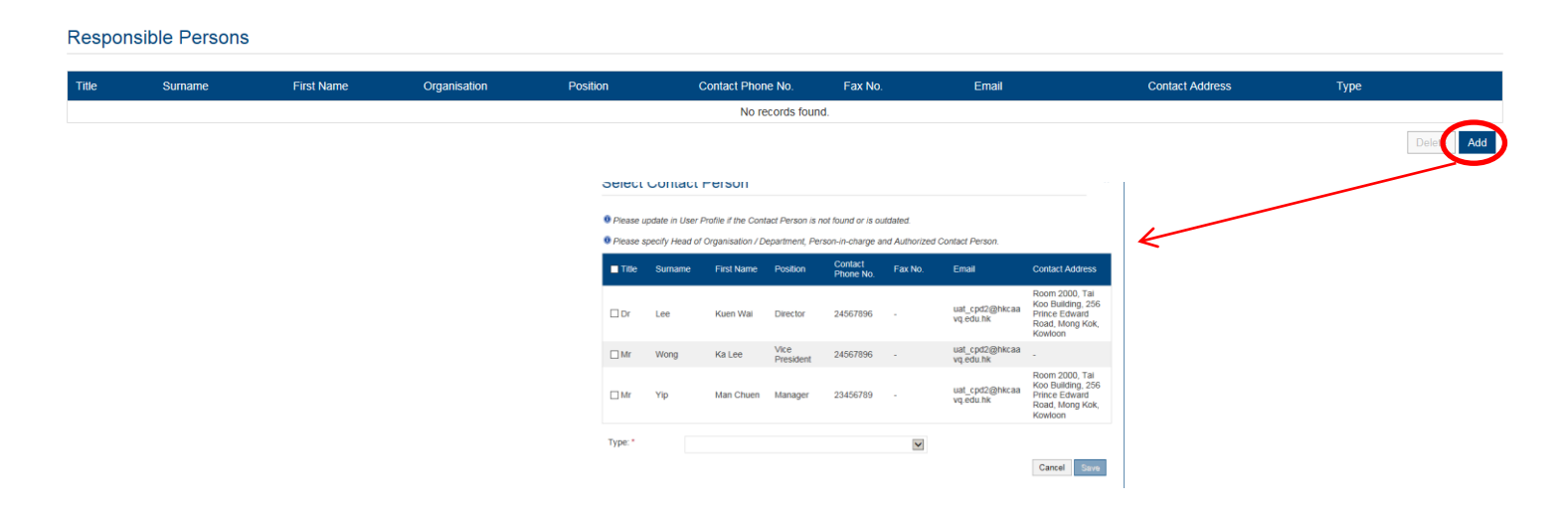

Step 3: Check the box next to the person you selected, click the pull down button in the "Type", and click Save

| 🖲 Please u                                                                         | pdate in Use | r Profile if the Cont | act Person is r   | ot found or is ou    | itdated.      |                             |                                                                                    |
|------------------------------------------------------------------------------------|--------------|-----------------------|-------------------|----------------------|---------------|-----------------------------|------------------------------------------------------------------------------------|
| Please s                                                                           | pecify Head  | of Organisation / D   | epartment, Per    | son-in-charge a      | nd Authorized | Contact Person.             |                                                                                    |
| Title                                                                              | Surname      | First Name            | Position          | Contact<br>Phone No. | Fax No.       | Email                       | Contact Address                                                                    |
| Dr                                                                                 | Lee          | Kuen Wai              | Director          | 24567896             | -             | uat_cpd2@hkcaa<br>vq.edu.hk | Room 2000, Tai<br>Koo Building, 256<br>Prince Edward<br>Road, Mong Kok,<br>Kowloon |
| Mr                                                                                 | Wong         | Ka Lee                | Vice<br>President | 24567896             | -             | uat_cpd2@hkcaa<br>vq.edu.hk | -                                                                                  |
| □ Mr                                                                               | Yip          | Man Chuen             | Manager           | 23456789             | -             | uat_cpd2@hkcaa<br>vq.edu.hk | Room 2000, Tai<br>Koo Building, 256<br>Prince Edward<br>Road, Mong Kok,<br>Kowloon |
| Type:*                                                                             |              |                       |                   |                      |               |                             |                                                                                    |
| Authorised Contact Person<br>Head of Organisation / Department<br>Person-in-charge |              |                       |                   |                      | Cancel        |                             |                                                                                    |

### Step 4: Fill in the necessary information

| Int | nformation about the Activity               |                |                                 |  |  |  |  |  |
|-----|---------------------------------------------|----------------|---------------------------------|--|--|--|--|--|
| 1   | Proposed Starting Date:                     | <b>[**</b> *   |                                 |  |  |  |  |  |
| 2   | Target Participants:                        |                |                                 |  |  |  |  |  |
|     | $\Box$ In-house (employees of CPD Provider) | General Public | Employees of Commissioning Body |  |  |  |  |  |
|     | Others (Please specify):                    |                |                                 |  |  |  |  |  |
| 3   | Number of CPD Hours Applied for:            |                |                                 |  |  |  |  |  |

# If the CPD activity has a modular design, please check the box "Yes", then fill in the information under "Add Module" and click Save

| - (                                           | Modular Design: |                       |                                        |  |  |  |  |
|-----------------------------------------------|-----------------|-----------------------|----------------------------------------|--|--|--|--|
| l                                             | ⊙Yes ○No        | If "Ye                | s", please specify the module(s) below |  |  |  |  |
| Module Title Number of Hours                  |                 |                       |                                        |  |  |  |  |
| [                                             |                 |                       | No records found.                      |  |  |  |  |
| Add Module Module Title: * Number of Hours: * |                 |                       | Add Module                             |  |  |  |  |
| (                                             | 5               | Duration of the Activ | ity.                                   |  |  |  |  |
|                                               | 6               | Aims and Objectives   | O days O weeks O months                |  |  |  |  |

If you are applying for Type 1 Qualified E-learning Activity, please click "Others (Please specify)" and input "E-learning".

| 7 | Type of the          | Activity:                              |                   |                                                                                      | — |
|---|----------------------|----------------------------------------|-------------------|--------------------------------------------------------------------------------------|---|
|   | If the CP<br>OCourse | Da <i>ctivity is "E</i> -<br>○ Seminar | learning", please | e click "Other (Please specify)" and input "E-learning".<br>Others (Please specify): |   |
|   | E-learning           |                                        |                   |                                                                                      |   |

- If the CPD activity is under the category of "Ethics or Regulations", please click "Other disciplines which are directly related to the work of insurance intermediaries (Please specify)" and input "Ethics or Regulations".
- For a CPD activity to be approved under the category of "Ethics or Regulations", all the contents of the whole activity should be related to "Ethics or Regulations".

| Contents of the Activity:                 |                                                                                                    |                                                                                      |  |  |  |
|-------------------------------------------|----------------------------------------------------------------------------------------------------|--------------------------------------------------------------------------------------|--|--|--|
| I. If the CPD activity is under           | 1. If the CPD activity is under the category of "Ethics or Regulations", please click "Other disciplines which are directly related to the work of insurance intermediaries (Please specify)". |                                                                                      |  |  |  |
| 9 2. For a CPD activity to be a           | pproved under the category of "Ethics or Regulations", a                                                                                                    | all the contents of the whole activity should be related to "Ethics or Regulations". |  |  |  |
| □Local insurance (or related) legislation |                                                                                                    | $\Box$ Regulatory aspects of insurance practice in Hong Kong                         |  |  |  |
| □ Insurance                               | Actuarial science                                                                                                    | □ Risk management                                                                    |  |  |  |
| ✓ Other disciplines which are of          | C Other disciplines which are directly related to the work of insurance intermediaries (Please specify):                                                                                       |                                                                                      |  |  |  |
| Ethics or Regulations                     |                                                                                                    |                                                                                      |  |  |  |
|                                           |                                                                                                    |                                                                                      |  |  |  |
| $\mathbf{X}$                              |                                                                                                    |                                                                                      |  |  |  |
|                                           |                                                                                                    | /                                                                                    |  |  |  |

 For E-learning Activity, please provide the maximum number of participants allowed in the E-learning Activity at the same time.

| 9 | Number of Participants per Act | ivity: |              |  |
|---|--------------------------------|--------|--------------|--|
|   | (a) Minimum:                   |        | (b) Maximum: |  |
|   |                                |        |              |  |
|   |                                |        |              |  |

For adding address(es), click Add and the address(es) you have entered in "User Profile" will be shown, then check the box next to the Address, then click Add

| 10 | Addresses of Teaching Venues: | For new venue(s) not previously approved by HKCAAVQ, please unload supporting document | ents such as floor plan(s), rental agreement(s) and insurance coverage for third party liability. |
|----|-------------------------------|----------------------------------------------------------------------------------------|---------------------------------------------------------------------------------------------------|
|    | Venue Address                 |                                                                                        | Venue Capacity                                                                                    |
|    |                               | No records found.                                                                      |                                                                                                   |
|    |                               |                                                                                        | Delet Add                                                                                         |
|    |                               |                                                                                        |                                                                                                   |
|    |                               |                                                                                        |                                                                                                   |
|    |                               | Add Address                                                                            | ×                                                                                                 |
|    | (                             |                                                                                        |                                                                                                   |
|    |                               | If you cannot find your address(es) of teaching venue here, please add them in your    | ur user profile.                                                                                  |
|    |                               | ✓ Address                                                                              | Capacity (for CPD only)                                                                           |
|    |                               | Room 1001, Big Commercial Building, 256 North Point Road, Hong Kong                    | 180                                                                                               |
|    |                               | $\bigcirc$                                                                             | Cancel                                                                                            |
|    |                               |                                                                                        |                                                                                                   |
|    |                               |                                                                                        |                                                                                                   |

| $\left( \right)$ |    |                                              |                                            |                    |   | $\frown$ |
|------------------|----|----------------------------------------------|--------------------------------------------|--------------------|---|----------|
|                  | 11 | Spoken Language of Delivery:                 |                                            |                    |   | )        |
|                  |    | English                                      | Cantonese                                  | Putonghua          |   |          |
|                  | 12 | Language of Printed Materials:               |                                            |                    |   |          |
|                  |    |                                              | Chinese                                    |                    |   |          |
|                  | 13 | Frequency of the Activity per Year:          |                                            |                    |   |          |
|                  | 14 | Are the participants of CPD activity require | ed to complete any examination and/or cont | inuous assessment? |   |          |
|                  |    | O Yes (please complete the following) Th     | ne passing mark:                           |                    | C | ) No     |
|                  |    |                                              |                                            |                    |   |          |

### For Structured Activity, please state the Minimum Appointment Criteria of Instructor.

### For E-learning Activity, please state the Minimum Appointment Criteria of E-learning Administrator/ Instructor.

#### Staff Profile

| For  | Structured Activity, please state the Minimum Appointment Criteria of Instructor.   |                          |
|------|-------------------------------------------------------------------------------------|--------------------------|
| For  | E-learning Activity, please state the Minimum Appointment Criteria of E-learning Ac | dministrator/Instructor. |
|      |                                                                                     |                          |
|      |                                                                                     |                          |
|      |                                                                                     |                          |
|      |                                                                                     |                          |
|      |                                                                                     |                          |
|      |                                                                                     |                          |
| Pers | son-in-charge:                                                                      |                          |
| (a)  | Name:                                                                               |                          |
| (b)  | Position in the Organisation:                                                       |                          |
|      |                                                                                     |                          |

- (d) Experience in Managing or Conducting the Training Course:
- (e) Academic Qualifications and Awarding Institutions:
- (f) Professional Qualifications and Awarding Institutions:
- Please upload the instructor list.

- For Structured Activity, please provide the description of Quality Assurance Mechanisms such as internal course approval procedures, attendance monitoring procedure, class observation(s), review meeting(s) on monitoring the CPD activity and follow up participants' feedback.
- For E-learning Activity, please provide the description of Quality Assurance Mechanisms such as the procedures for the development, approval and review of E-learning Activities, measures to review activity content and monitor e-learning administrators' performance and review meeting(s) on monitoring the CPD activity and follow up participants' feedback.

#### Quality Assurance

| A | ny learning activities to meet the aims and objectives?                                                                                                 |
|---|----------------------------------------------------------------------------------------------------|
|   |                                                                                                    |
|   |                                                                                                    |
| Q | quality Assurance Measures. (e.g. attendance monitoring procedures, participant evaluation, class observation, review meeting, train the trainer, etc): |
|   |                                                                                                    |
|   |                                                                                                    |
|   |                                                                                                    |

If there are any other miscellaneous fees, click Add and fill in the information under "Add Miscellaneous Fee", then click Save

| Fe | es and Refund                 |                                           |                            |        |           |
|----|-------------------------------|-------------------------------------------|----------------------------|--------|-----------|
| 1  | Free of charge                | Fee paid by organisation                  | □ Fee paid by participants | \$     |           |
| 2  | Any other miscellaneous fees? |                                           |                            |        |           |
|    | ●Yes ○No                      | If yes, please provide the details below. |                            |        |           |
|    | Item                          |                                           |                            | Amount |           |
| _  |                               |                                           | No records found.          |        | $\sim$    |
|    |                               |                                           |                            | ×      | Delet Add |
|    |                               | Add Miscellar                             | leous ree                  |        |           |
|    |                               | Item: *<br>Amount: *                      |                            |        |           |
|    |                               |                                           |                            | Cancel |           |

## 4. Upload Supporting Document(s)

# Step 1: Please downlaod the checklist by clicking checklist. to check what kinds of relevant documents are needed

- For Structured Activity, please refer to the Supporting Document Checklist of Application for Assessment of Structured Type 1 Qualified CPD for Licensed Insuracne Intermediaries for preapering the documents.
- The duly completed checklist should be uploaded (as Attachment 12) together with the documents.

| Supporting D                                                         | Document(s)                                                                                                    |                            |                                |     |                                                                                                    |                                                                   |
|----------------------------------------------------------------------|----------------------------------------------------------------------------------------------------|----------------------------|--------------------------------|-----|----------------------------------------------------------------------------------------------------|-------------------------------------------------------------------|
| Please upload suppo                                                  | rting documents according to the checklist) The template of instructor list is a                                                                                                    | vailable here              |                                |     |                                                                                                    |                                                                   |
| Document Type                                                        | File Name                                                                                                    | 9                          |                                |     | Uploaded Date / Time                                                                                                    |                                                                   |
|                                                                      |                                                                                                    |                            | No related documents uploaded. |     |                                                                                                    |                                                                   |
|                                                                      | $\checkmark$                                                                                                    |                            |                                |     |                                                                                                    | Delete Upload Documents                                           |
| -                                                                    | <u>Application for</u><br>Assessment of Structured Type 1 Qualified CPD Ac<br>for Licensed Insurance Intermediaries                                                                                              | -<br>tivity                |                                | 8.  | Sample End-of-Activity Participant Evaluation Form.                                                                                                    | □ yes                                                             |
| Please prepare                                                       | Supporting Document Checklist                                                                                                    | polication Failure to      |                                | 5.  | participants                                                                                                    | L yes                                                             |
| Provide the fo<br>assessment ou<br>Please indicate<br>uploaded (as A | Incomposed the following documents to support your a<br>lowing documents may delay the assessment procest<br>the availability of the documents. The duly completed<br>ttachment 12) together with the documents. | checklist should be        |                                | 10. | Description of Quality Assurance Mechanisms such<br>as internal course approval procedures, attendance<br>monitoring procedure, class observation(s), review<br>meeting(s) on monitoring the CPD activity and<br>follow-up participants' feedback. | ☐ yes<br>☐ already stated<br>in the Online<br>Application<br>Form |
| Attachment<br>No.                                                    | Documents to be uploaded                                                                                                    | Availability               |                                | 11. | Sample of assessment paper (Exam or Test) with<br>assessment criteria.                                                                                                    | □ yes*                                                            |
| 1.                                                                   | Background information about the CPD Activity<br>Provider with organisational chart.                                                                                                    | yes* not applicable        |                                |     | (*Where applicable)                                                                                                    |                                                                   |
|                                                                      | (*applicable to first time application / If there are any updates)                                                                                                    |                            |                                | 12. | Completed Document Checklist                                                                                                    | 🗆 yes                                                             |
| 2.                                                                   | Information of similar activities offered in the past                                                                                                    | □ yes*                     |                                |     | END -                                                                                                    |                                                                   |
|                                                                      | (*applicable to first time application / If there are any updates)                                                                                                    | not applicable             |                                |     |                                                                                                    |                                                                   |
| 3.                                                                   | Copy of Business Registration (BR) / Certificate of<br>Incorporation (CI)                                                                                                    | u yes*                     |                                |     |                                                                                                    |                                                                   |
|                                                                      | (*applicable to first time application / If there are any<br>updates including the expiry date showed in the BR<br>or Cl)                                                                                        | not applicable             |                                |     |                                                                                                    |                                                                   |
| 4.                                                                   | Lesson Plan with Hourly Breakdown; For CPD<br>activity adopting modular design, an outline of all<br>modules including module title, CPD hours, contents<br>and number of modules should be clearly specified.   | u yes                      |                                |     |                                                                                                    |                                                                   |
| 5.                                                                   | A full set of course materials, seminar handouts, or seminar papers.                                                                                                    | u yes                      |                                |     |                                                                                                    |                                                                   |
| 6.                                                                   | Floor plan(s), rental agreement(s) and insurance<br>coverage for third party liability and / or other<br>possible evidence of activity venue                                                                     | □ yes*<br>□ not applicable |                                |     |                                                                                                    |                                                                   |
|                                                                      | (*applicable to new venue(s) not previously<br>approved by HKCAAVQ).                                                                                                    |                            |                                |     |                                                                                                    |                                                                   |
| 1.                                                                   | Profiles or all instructors or presenters including their<br>academic and professional qualifications, and<br>training/industry experience.                                                                      | u yes                      |                                |     |                                                                                                    |                                                                   |

- \* For E-learning Activity, please refer to the Supporting Document Checklist of Application for Assessment of Type 1 Qualified E-learning Activity for Licensed Insuracne Intermediaries for preapering the documents.
- The duly completed checklist should be uploaded (as Attachment 14) together with the documents.

#### Application for Assessment of Type 1 Qualified E-learning Activity for Licensed Insurance Intermediaries

<u>Supporting Document Checklist</u> Please prepare and upload the following documents to support your application. Failure to provide the following documents may delay the assessment process and affect the assessment outcome

Please indicate the availability of the documents. The duly completed checklist should be uploaded (as Attachment 14) together with the documents.

| Attachment<br>No. | Documents to be uploaded                                                                                                    | Availability               |
|-------------------|----------------------------------------------------------------------------------------------------|----------------------------|
| 1.                | Background information about the E-learning Activity<br>Provider with organisational chart.<br>(*applicable to first time application of E-learning<br>Activity / If there are any updates)                                    | □ yes*<br>□ not applicable |
| 2.                | Information of organising E-learning programmes /<br>CPD activities.<br>(*applicable to first time application of E-learning<br>Activity / If there are any updates)                                                           | □ yes*<br>□ not applicable |
| 3.                | Copy of Business Registration (BR) / Certificate of<br>Incorporation (CI)<br>(*applicable to first time application / If there are any<br>updates including the expiry date showed in the BR<br>or CI)                         | ☐ yes*<br>☐ not applicable |
| 4.                | Activity Plan with detailed breakdown; For E-<br>Learning activity adopting modular design, an outline<br>of all modules including module titles, CPD hours,<br>contents and number of modules should be clearly<br>specified. | □ yes*                     |
| 5.                | A full set of instructional materials, e.g. lecture notes,<br>PowerPoint slides and digital media.                                                                                                    | u yes                      |
| 6.                | Floor plan, rental agreement, insurance coverage for<br>third party liability and/or other possible evidence of<br>activity venue.<br>(*applicable to E-learning Activities with a designated<br>assessment venue).            | □ yes*<br>□ not applicable |
| 7.                | Description of secured login and identity<br>authentication system adopted                                                                                                    | 🗖 yes                      |

|     |                                                                                                    | L                                                                 |
|-----|----------------------------------------------------------------------------------------------------|-------------------------------------------------------------------|
| 8.  | Profiles of all E-learning administrators / instructors<br>including their academic and professional<br>qualifications, and training/industry experience.                                                                                                    | □ yes                                                             |
| 9.  | Sample End-of-Activity Participant Evaluation Form                                                                                                    | 🗖 yes                                                             |
| 10. | Description of Technical Support Services including<br>roles and responsibilities of respective technical<br>personnel and a range of services provided by<br>different technical personnel and the selection<br>criteria external service providers                                                                                           | 🗆 yes                                                             |
| 11. | Sample attendance certificate issued to the CPD<br>participants                                                                                                    | □ yes                                                             |
| 12. | Description of Quality Assurance Mechanisms such<br>as the procedures for the development, approval and<br>review of E-learning Activities, measures to review<br>activity content and monitor e-learning<br>administrators/instructors' performance and review<br>meeting(s) on monitoring the CPD activity and follow<br>up users' feedback. | ☐ yes<br>☐ already stated in<br>the Online<br>Application<br>Form |
| 13. | Question bank of EoA/EoM assessment(s) with<br>assessment criteria / model answers                                                                                                    | □ yes                                                             |
| 14. | Completed Document Checklist                                                                                                    | □ yes                                                             |
| 1   |                                                                                                    |                                                                   |

END -

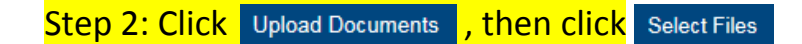

• You may put a number of files together into a zipped file to upload the document in one go.

| Supporting Docu             | ment(s)                                      |                                            |                            |                      |                         |
|-----------------------------|----------------------------------------------|--------------------------------------------|----------------------------|----------------------|-------------------------|
| Please upload supporting do | cuments according to the checklist. The temp | plate of instructor list is available here |                            |                      |                         |
| Document Type               |                                              | File Name                                  |                            | Uploaded Date / Time |                         |
|                             |                                              | No re                                      | elated documents uploaded. |                      | Delete Upload Documents |
|                             | Upload Docur                                 | nents                                      |                            | ×                    |                         |
|                             | Document Type: *                             | Supporting Document                        |                            | ×                    |                         |
|                             | File Name: *                                 | Select Files                               |                            | Cancel Unload        |                         |
|                             |                                              |                                            |                            |                      |                         |
|                             |                                              |                                            |                            |                      |                         |
|                             |                                              |                                            |                            |                      |                         |
|                             |                                              | un un nice francisco de sed                | altal.                     |                      |                         |
| Step 3: wr                  | ien the file(s) a                            | re ready for upload,                       | CIICK Upload               |                      |                         |
|                             |                                              |                                            |                            |                      |                         |
|                             | Upload Docume                                | nts                                        |                            | ×                    |                         |
|                             | Document Type: *                             | Supporting Decumont                        |                            |                      |                         |
|                             | File Name: *                                 | Supporting Document                        |                            |                      |                         |
|                             | r no rtanio.                                 | Select Files                               |                            |                      |                         |
|                             |                                              | Lesson Plan.pdf (79KB)                     |                            |                      |                         |
|                             |                                              |                                            |                            |                      |                         |
|                             |                                              |                                            |                            | Cancel Opload        |                         |

### 5. Payment

- If you wish to pay by cheque, please send the cheque with the printout of application available after pressing "Submit Application"
- If you select to settle the payment by bank deposit, please upload the proof of payment with the following steps

### Step 1: Please select the Payment Method by clicking the pull down button

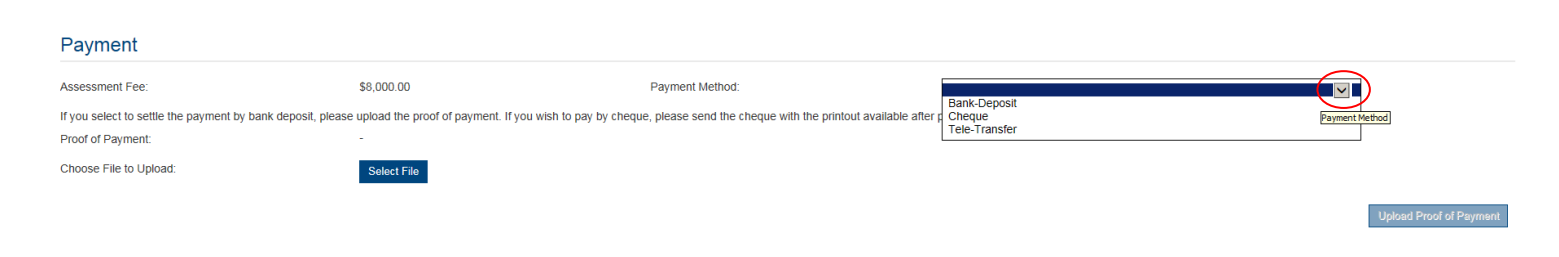

### Step 2: Select Bank-Deposit in Payment Method, then click Select File

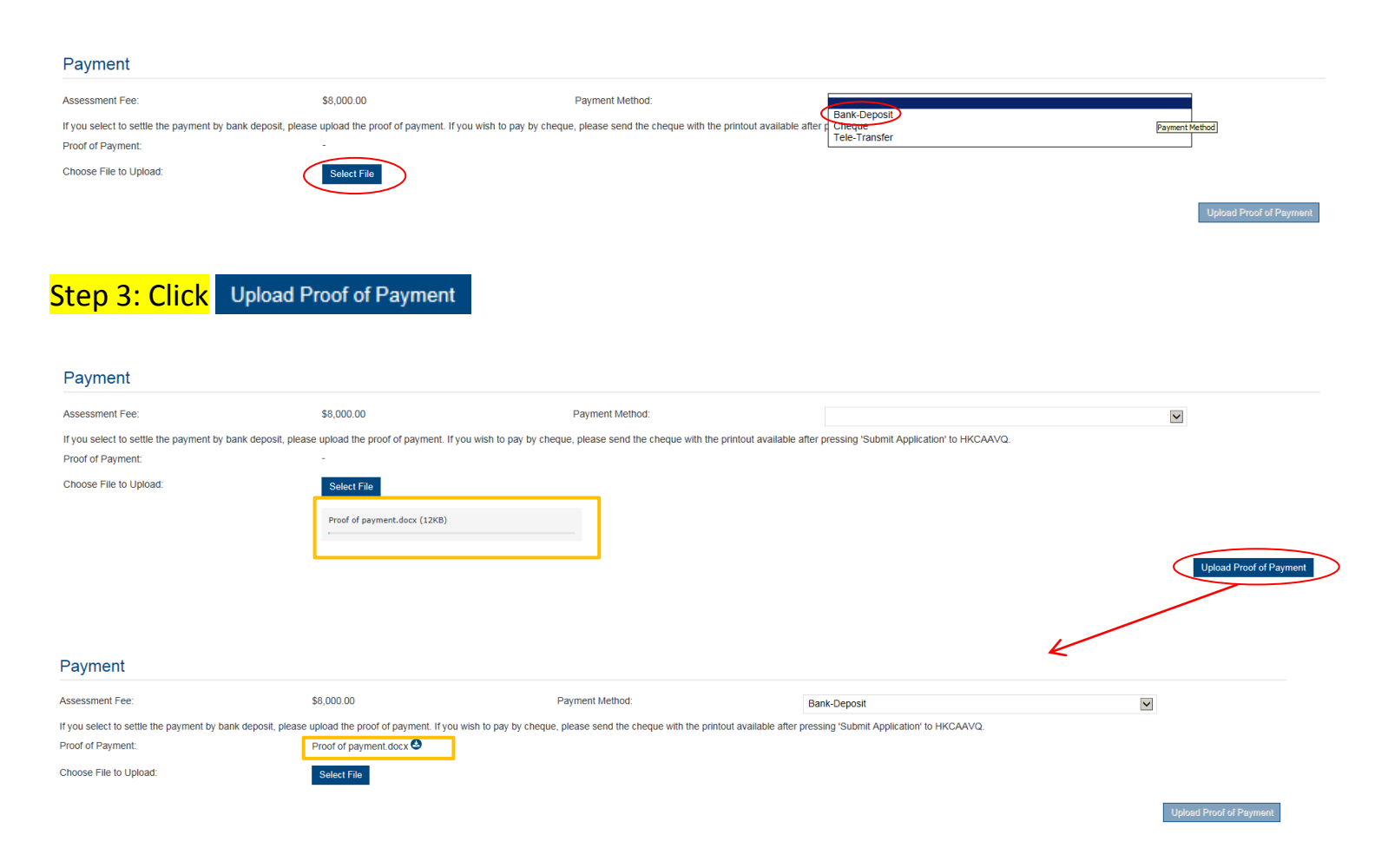

- Step 4: If you would like to apply for an Express Service, please click "Apply for an Express Service", then click οκ.
  - Additional fee should be paid on top of the original assessment fee at the time when the express service application is accepted by HKCAAVQ.

| Payment                        |                                                       |                                                                                                   |                                                         |
|--------------------------------|-------------------------------------------------------|---------------------------------------------------------------------------------------------------|---------------------------------------------------------|
| Assessment Fee:                | \$8,000.00                                            | Payment Method:                                                                                   |                                                         |
| Apply for an Express Se        | rvice                                                 |                                                                                                   |                                                         |
| If you select to settle the pa | ymen by bank deposit, please upload the proof of paym | ent. If you wish to pay by cheque, please send the cheque with the printout available.            | ailable after pressing 'Submit Application' to HKCAAVQ. |
| Proof of Payment:              | -                                                     |                                                                                                   |                                                         |
| Choose File to Upload:         | Select File                                           |                                                                                                   |                                                         |
|                                | Message from webpage                                  |                                                                                                   | x                                                       |
|                                | Additional fee shoul<br>the time when the ex          | d be paid on top of the original assessment fee<br>press service application is accepted by HKCAA | at<br>VQ.                                               |
|                                |                                                       |                                                                                                   | ок                                                      |

## 6. Submit Application

# Step 1: Click Download Application Form , select your preferred Language and click Download . The completed form will be shown for your own record.

#### Declaration

I will abide by HKCAAVQ Assessment Criteria, and declare that all the information provided in the application form is accurate to the best of my knowledge. I understand and accept that HKCAAVQ may approach us direct for further information regarding the application. I also understand and accept that a non-refundable assessment criteria, and declare that all the information provided in the application form is accurate to the best of my knowledge. I understand and accept that HKCAAVQ may approach us direct for further information regarding the application. I also understand and accept that a non-refundable assessment de is charged for the assessment work inrespective of the assessment outcome, and the fees should be made payable in advance to the 'Hong Kong Council for Accreditation of Accademic and 'Vocational' Qualifications'. A person who, either orally or in writing, makes any statement or representation or turnishes any information to HKCAAVQ in connection with the performance of its functions under HKCAAVQ Ordinance (Chapter 1150) which the person knows or reasonably ought to know is misleading or faise in a material respect commits an offence and is liable on conviction to a fine at level 5.

 $\Box$  I agree with the above declaration

### Submit Application Download Application Form

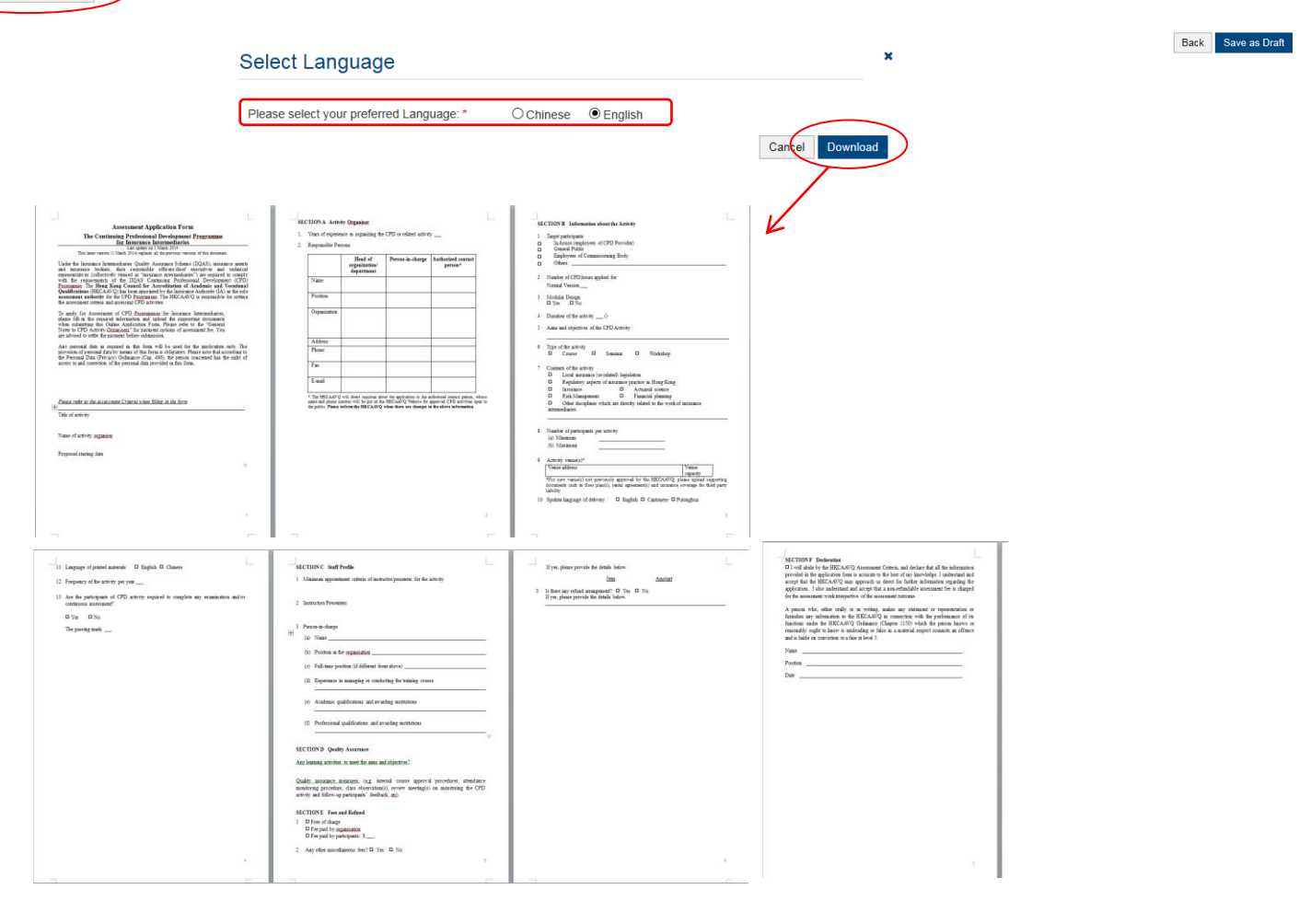

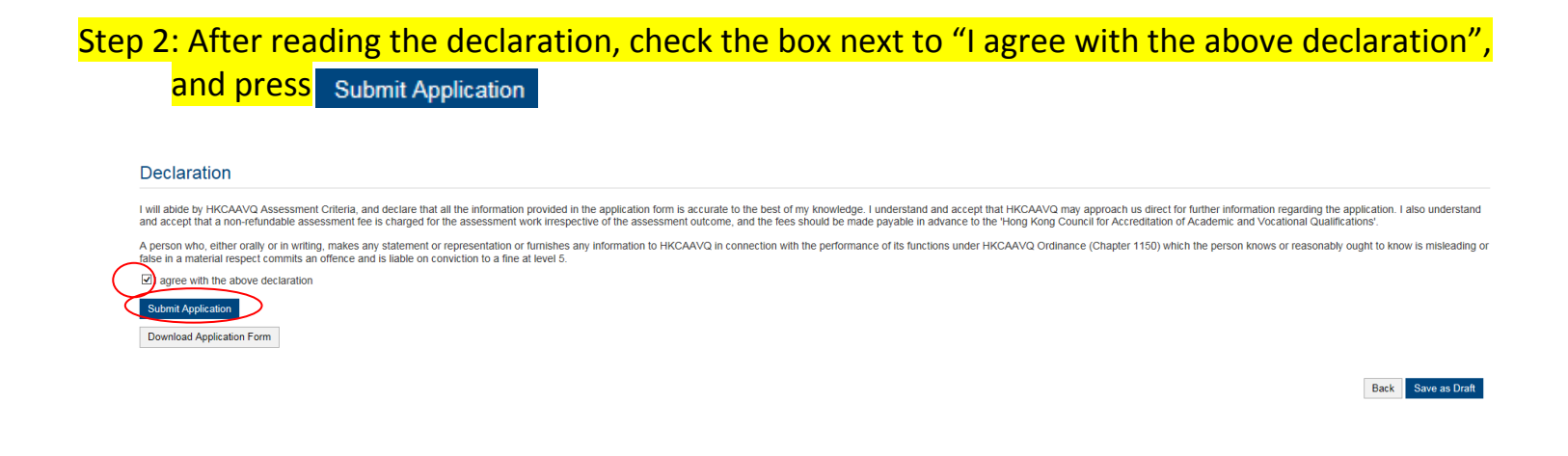

#### Step 3: The message from webpage will be shown, please read the message and click 🗾 🔍

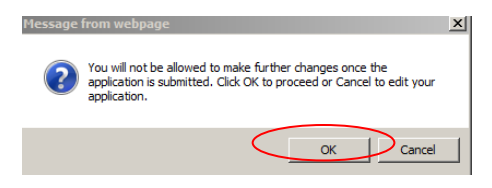

Step 4: The application has been submitted successfully. If you wish to pay by cheque, please print this page together with the cheque and send to HKCAAVQ. If you want to edit your application, Click Back

| 1600100 | Submitted: | 24/05/2016 16:25:24 |                                        |
|---------|------------|---------------------|----------------------------------------|
|         |            |                     |                                        |
|         |            |                     | Back Print                             |
|         | 1600100    | 1600100 Submitted:  | 1600100 Submitted: 24/05/2016 16.25.24 |

Step 5: The application you submitted to HKCAAVQ will be shown under "My Application". The status of the application will be changed to "For Review by HKCAAVQ".

| My Application |         |            |                                  |                       |                  |                   |
|----------------|---------|------------|----------------------------------|-----------------------|------------------|-------------------|
| Application ID | Service | Туре       | Scope / Course Title / Reference | Status                | Last Update On 👻 | Document Uploaded |
| 1600100        | CPD     | Assessment | aaa                              | For Review by HKCAAVQ | 24/05/2016       | 8                 |

## 7. Special Function

The following functions are under the page of "My Application".

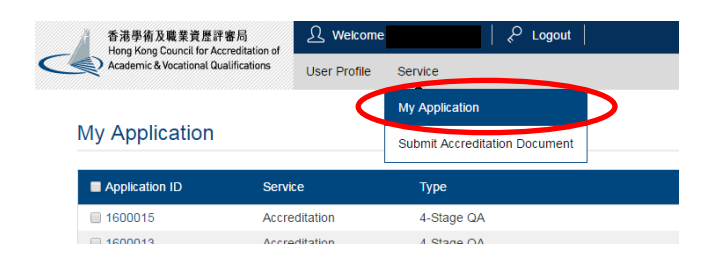

### 7.1 View Closed Applications

| Step 1: C      | <mark>lick</mark> Vie | w Closed Applications          | you may review the com           | npleted application                      | on(s)          |                      |
|----------------|-----------------------|--------------------------------|----------------------------------|------------------------------------------|----------------|----------------------|
| My Application |                       |                                |                                  |                                          |                |                      |
| Application ID | Service               | Туре                           | Scope / Course Title / Reference | Status                                   | Last Updated   | Document Uploaded    |
| ✓ 1600002      | CPD                   | Change of Activity Information | -                                | Draft                                    | 26/05/2016     | -                    |
| Closed Applic  | ation                 |                                |                                  | View Closed Applications Delete Selecter | d Applications | Create New Applicati |
| Application ID | Service               | Туре                           | Scope / Course Title / Reference | Status                                   |                | Last Updated         |
|                |                       |                                | No records found.                |                                          |                |                      |

Back Copy as New Application

### 7.2 Delete Selected Applications

Step 1: Check the box next to the application ID, click Delete Selected Applications, and the application you have selected will be deleted

| My Application |         |                                |                                  |                                          |                                  |                               |
|----------------|---------|--------------------------------|----------------------------------|------------------------------------------|----------------------------------|-------------------------------|
| Application ID | Service | Туре                           | Scope / Course Title / Reference | Status                                   | Last Updated                     | Document Uploaded             |
| 1600002        | CPD     | Change of Activity Information | -                                | Draft                                    | 26/05/2016                       | -                             |
| My Application |         |                                |                                  | View Closed Applications                 | Applications Copy as New Applica | Create New Application        |
| Application ID | Service | Туре                           | Scope / Course Title / Reference | Status                                   | Last Updated                     | Document Uploaded             |
|                |         |                                | No records found.                |                                          |                                  |                               |
|                |         |                                |                                  |                                          |                                  |                               |
|                |         |                                |                                  | View Closed Applications Delete Selected | Applications Copy as New Appli   | cation Create New Application |

Step 1: Check the box next to the application ID, click Copy as New Application , the information of the selected application(s) will be copied with different Application ID.

| CPD     | Change of Activity Information | -                                                                                                    | Draft                                                                                                    | 26/05/2016                                                                                                    | -                                                                                                    |
|---------|--------------------------------|----------------------------------------------------------------------------------------------------|----------------------------------------------------------------------------------------------------|----------------------------------------------------------------------------------------------------|----------------------------------------------------------------------------------------------------|
|         |                                |                                                                                                    |                                                                                                    |                                                                                                    |                                                                                                    |
|         |                                |                                                                                                    | View Closed Applications Delete Selected /                                                                                                    | Applications Copy as New Applica                                                                                                    | ton Create New Applica                                                                                                    |
|         |                                |                                                                                                    |                                                                                                    |                                                                                                    |                                                                                                    |
|         |                                |                                                                                                    |                                                                                                    | K                                                                                                    | ·                                                                                                    |
|         |                                |                                                                                                    |                                                                                                    | _                                                                                                    |                                                                                                    |
|         |                                |                                                                                                    |                                                                                                    |                                                                                                    |                                                                                                    |
| Service | Туре                           | Scope / Course Title / Reference                                                                                               | Status                                                                                                    | Last Updated 🗸                                                                                                    | Document Uploa                                                                                                    |
| CPD     | Change of Activity Information | а                                                                                                    | Draft                                                                                                    | 26/05/2016                                                                                                    | -                                                                                                    |
| CPD     | Change of Activity Information | а                                                                                                    | For Review by HKCAAVQ                                                                                                    | 26/05/2016                                                                                                    | -                                                                                                    |
| CPD     | Change of Activity Information | а                                                                                                    | For Review by HKCAAVQ                                                                                                    | 26/05/2016                                                                                                    | -                                                                                                    |
|         |                                |                                                                                                    |                                                                                                    |                                                                                                    |                                                                                                    |
|         | Service<br>CPD<br>CPD          | Service         Type           CPD         Change of Activity Information           CPD         Change of Activity Information | Service         Type         Scope / Course Title / Reference           CPD         Change of Activity Information         a           CPD         Change of Activity Information         a | Service         Type         Scope / Course Title / Reference         Status           CPD         Change of Activity Information         a         Draft           CPD         Change of Activity Information         a         Err Review by HKCAAVO | Service     Type     Scope / Course Title / Reference     Status     Last Updated ~       CPD     Change of Activity Information     a     Draft     26/05/2016       CPD     Change of Activity Information     a     Eror Review by HICCAVQ     26/05/2016 |

# Step 2: Click the Application ID, and you may edit the necessary information for submitting another application(s)

| My A                   | pplication                                                   |                                                                                           |                                                                          |                                      |                                             |                                            |                                         |                                                   |                                            |                                               |
|------------------------|--------------------------------------------------------------|-------------------------------------------------------------------------------------------|--------------------------------------------------------------------------|--------------------------------------|---------------------------------------------|--------------------------------------------|-----------------------------------------|---------------------------------------------------|--------------------------------------------|-----------------------------------------------|
| 🗖 Арр                  | Dication ID                                                  | Service                                                                                   | Туре                                                                     |                                      | Scope / Course Title / F                    | Reference                                  | s                                       | status                                            | Last Updated 👻                             | Document Uploaded                             |
| 160                    | 1600003 CPD Change of                                        |                                                                                           | Change of Activity Informati                                             | nation a                             |                                             |                                            | )raft                                   | 26/05/2016                                        | -                                          |                                               |
| □ 160                  | 0002                                                         | CPD                                                                                       | Change of Activity Informati                                             | on                                   | а                                           |                                            | F                                       | or Review by HKCAAVQ                              | 26/05/2016                                 | -                                             |
|                        |                                                              |                                                                                           |                                                                          |                                      |                                             |                                            | View Closed App                         | Delete Selected App                               | lications Copy as New App                  | Create New Application                        |
| CPD Assess             | sment Online Char                                            | nge Application Form                                                                      |                                                                          |                                      |                                             |                                            |                                         |                                                   |                                            |                                               |
| Click here to view the | e notes to activity organisers.                              |                                                                                           |                                                                          |                                      |                                             |                                            |                                         |                                                   |                                            |                                               |
| Type of Application:   |                                                              | Cha                                                                                       | ange of CPD Activity                                                     |                                      | Created:                                    |                                            |                                         | 28/05/2018 14:44:48                               |                                            |                                               |
| Status:                |                                                              | Dra                                                                                       | ft                                                                       |                                      | Last Updated:                               |                                            |                                         | 20/05/2010 14:44:48                               |                                            |                                               |
| Application ID:        |                                                              | 160                                                                                       | 0003                                                                     |                                      | Submitted:                                  |                                            |                                         |                                                   |                                            |                                               |
| Name of Activity Orga  | aniser:                                                      | Ins                                                                                       | stitute of Financial Planners of Hong Kong                               |                                      |                                             |                                            |                                         |                                                   |                                            | ×                                             |
| CPD Ref. No.:          |                                                              | 80                                                                                        | /92/02                                                                   |                                      |                                             |                                            |                                         |                                                   |                                            |                                               |
| Title of Activity:     |                                                              | а                                                                                         |                                                                          |                                      |                                             |                                            |                                         |                                                   |                                            |                                               |
|                        |                                                              | Eng                                                                                       | lish                                                                     |                                      |                                             |                                            | Chinese                                 |                                                   |                                            |                                               |
| Details of Pro         | oposed Changes                                               |                                                                                           |                                                                          |                                      |                                             |                                            |                                         |                                                   |                                            |                                               |
| Category               |                                                              | c                                                                                         | Change from                                                              |                                      | Change to                                   |                                            |                                         | Effective Date                                    | Reason(s)                                  |                                               |
| CPD Hours              |                                                              | 1                                                                                         |                                                                          |                                      | 2                                           |                                            |                                         | 02/05/2016                                        | more ppl                                   |                                               |
| Responsible            | Persons                                                      | First Name                                                                                | Organisation                                                             | Position                             | Contact Phone No.                           | Fax No.                                    | Emsil                                   | Contact Address                                   | s T                                        | ype                                           |
| Mr                     | a                                                            | a                                                                                         |                                                                          |                                      |                                             |                                            |                                         |                                                   | н                                          | lead of Organisation / Department             |
|                        | ь                                                            | b                                                                                         |                                                                          |                                      |                                             |                                            |                                         |                                                   | P                                          | erson-in-charge<br>uthorised Contact Person   |
| Supporting F           | Document(s)                                                  |                                                                                           |                                                                          |                                      |                                             |                                            |                                         |                                                   |                                            | Delete Add                                    |
| Please unload support  | uting documents according to th                              | he checklist                                                                              |                                                                          |                                      |                                             |                                            |                                         |                                                   |                                            |                                               |
| Document Type          |                                                              |                                                                                           | File Name                                                                |                                      |                                             |                                            |                                         | Unloaded Date / Time                              |                                            |                                               |
| Coconcin Type          |                                                              |                                                                                           | r no rearro                                                              |                                      | No related document                         | ts uploaded.                               |                                         |                                                   |                                            |                                               |
|                        |                                                              |                                                                                           |                                                                          |                                      |                                             |                                            |                                         |                                                   |                                            | Delete Uplead Documents                       |
| Declaration            |                                                              |                                                                                           |                                                                          |                                      |                                             |                                            |                                         |                                                   |                                            |                                               |
| will abide by HKCAA    | AVQ Assessment Criteria, and<br>the 'Hong Kong Council for A | declare that all the information provided in<br>ccreditation of Academic and Vocational O | the application form is accurate to the best of my kr<br>valifications'. | nowledge. I understand and accept    | that HKCAAVQ may approach us direct for fur | ther information regarding the application | ation. I also understand and accept tha | t a non-refundable assessment fee is charged for  | the assessment work irrespective of the as | sessment outcome, and the fees should be made |
| A person who, either o | orally or in writing, makes any                              | statement or representation or furnishes ar                                               | ny information to HKCAAVQ in connection with the                         | performance of its functions under l | HKCAAVQ Ordinance (Chapter 1150) which th   | e person knows or reasonably ought         | to know is misleading or false in a mat | erial respect commits an offence and is liable on | conviction to a fine at level 5.           |                                               |
| I agree with the ab    | bove declaration                                             |                                                                                           |                                                                          |                                      |                                             |                                            |                                         |                                                   |                                            |                                               |
| Submit Application     |                                                              |                                                                                           |                                                                          |                                      |                                             |                                            |                                         |                                                   |                                            |                                               |
| Download Completed     | ed Application Form for Your Own                             | n Record                                                                                  |                                                                          |                                      |                                             |                                            |                                         |                                                   |                                            |                                               |
|                        |                                                              |                                                                                           |                                                                          |                                      |                                             |                                            |                                         |                                                   |                                            | Back Save as Draft                            |

### 8. Points to Note

- The Quick Guide aims to provide a step-by-step guidance for using the e-Portal service. Before submitting the application(s), you should read the related Guidance Notes on Assessment of CPD Activities with Fee Schedule on the HKCAAVQ website at <u>https://www.hkcaavq.edu.hk/en/services/assessment/cpd-ia-programmes</u>
- For enquiries, please contact:

Ms Cherie Lau on 3658 0176 or email to cpd\_ia@hkcaavq.edu.hk